# VÄLKOMMEN TILL VALA HOME

Din app för hushållet och lägenheten

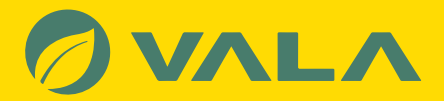

## SNABBGUIDE 🔝

1. Hitta Vala Homes klistermärke i lägenhetens medieskåp

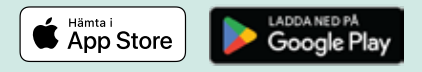

- 2. Gå till Google play eller Appstore i din mobiltelefon och sök efter Vala Home
- 3. Välj installera Vala Home.
- **4.** Öppna appen och svara "Ja" på frågan "Stödjer ditt hem Vala Home"?
- 5. Fylla i dina uppgifter och klicka på skapa konto.
- **6.** Verifiera e-mailadressen genom att öppna mailprogrammet och klicka på länken i e-mailet från Vala Home.
- Anslut din lägenhet genom att klicka på QR-ikonen och scanna QR-koden från Valas klistermärke. Alternativt fyll i koden (6 tecken) som återfinns under QR-koden på klistermärket.
- Välkommen! Nu kan du bjuda in övriga familjemedlemmar (navigera till er "profil", välj "hushåll" och bjud in).

### DIN NYA LÄGENHETS-APP

l appen kan du bland annat se information från din hyresvärd och lägenhet, följa din energiförbrukning, bjuda in övriga i hushållet och mycket mer.

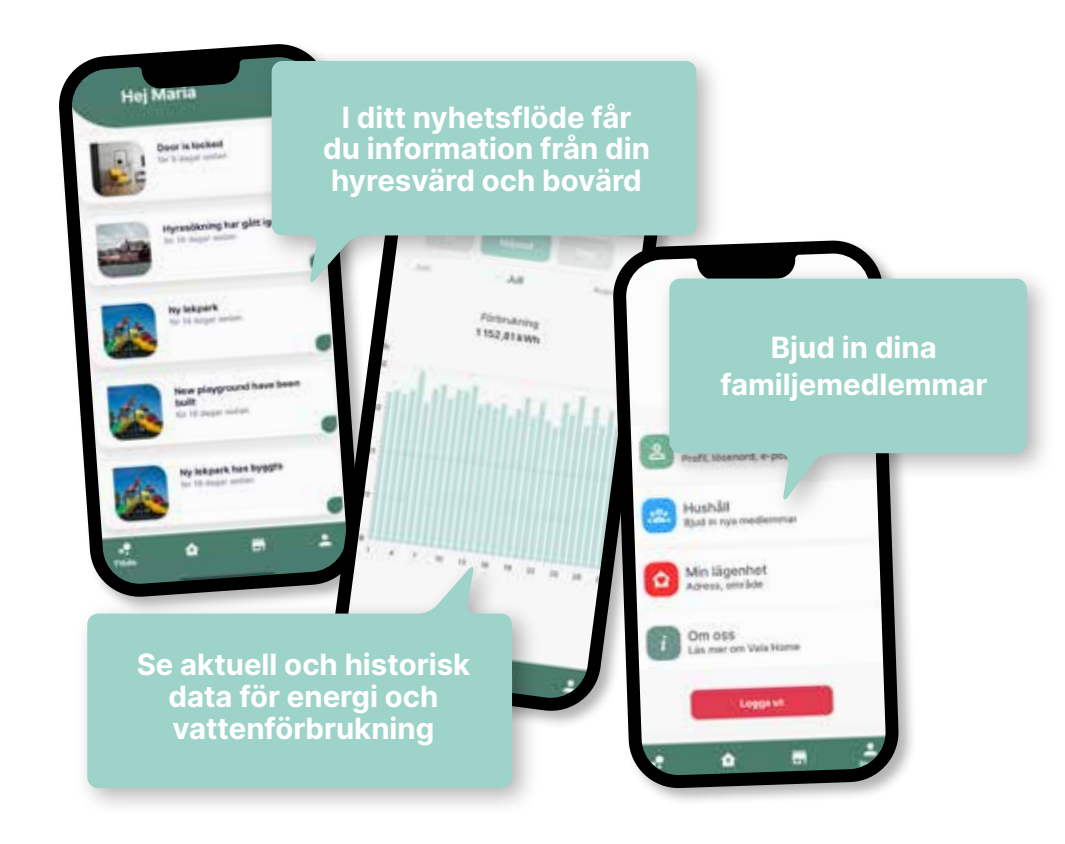

# **GUIDE FÖR ATT INST**

#### Hitta QR-koden i lägenhetens medieskåp

Vala Homes klistermärke är grönt och har en tydlig QR-kod.

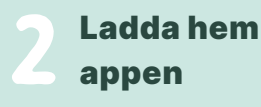

Hämta i App Store Google Play

Gå in i mobiltelefonens app-butik, sök efter *Vala Home* och installera appen.

Appens ikon ser ut såhär:

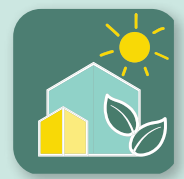

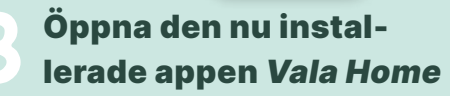

Svara ja på frågan "Stödjer ditt hem *Vala Home*?"

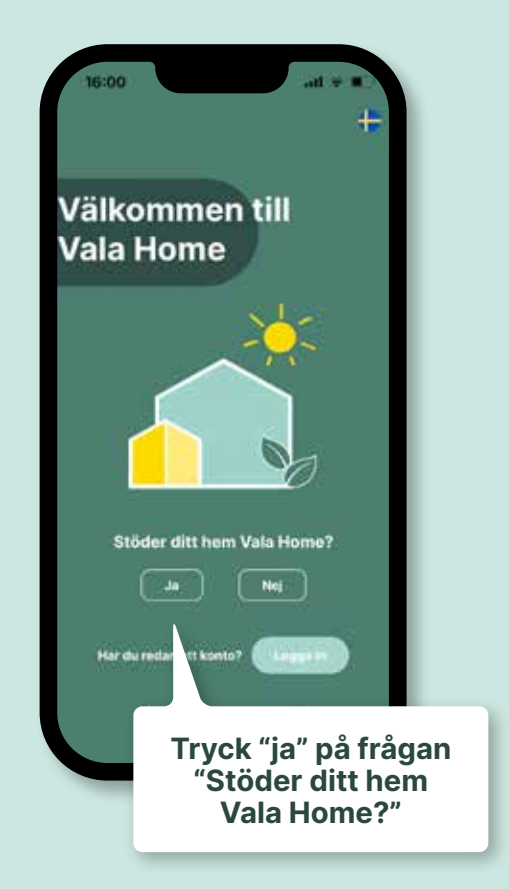

# ALLERA VALA HOME

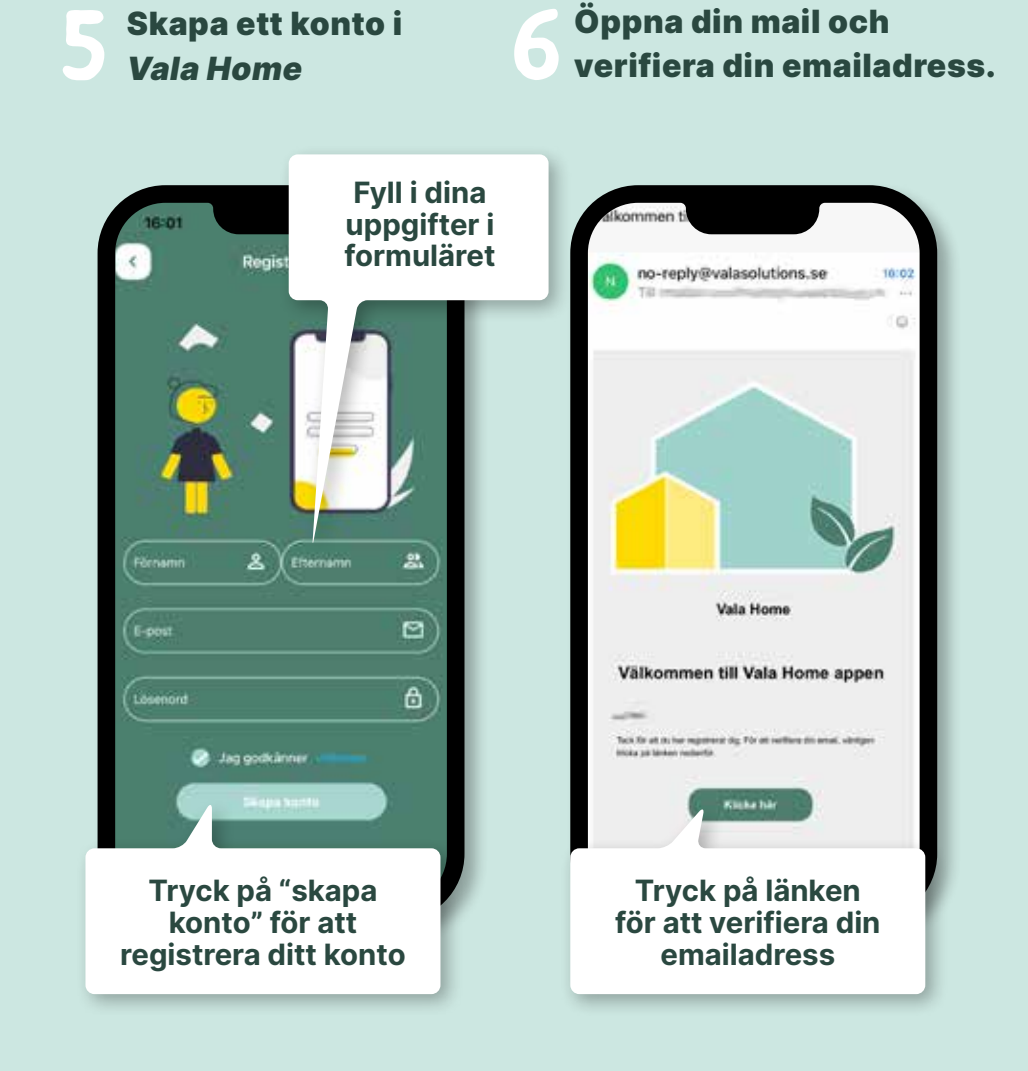

Anslut din lägenhet och bekräfta registreringen

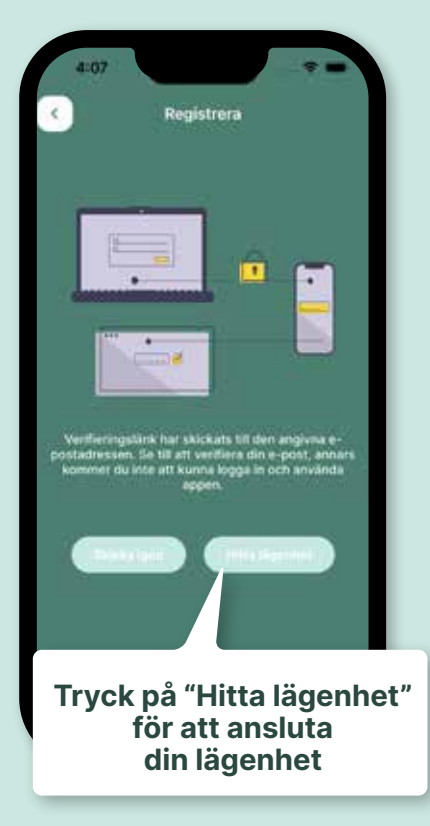

skanna QR-koden för att öppna mobilens kamera och scanna QR-koden på klistermärket. Anslut din lägenhet Tryck på ikon 뿛

Tryck sedan på

Alternativt kan du manuellt fylla i koden som återfinns på klistermärket (som består av 6 tecken)

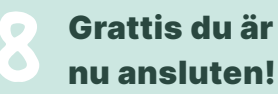

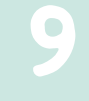

Bjud in övriga i hushållet: gå till "profil", välj "hushåll" och "bjud in"

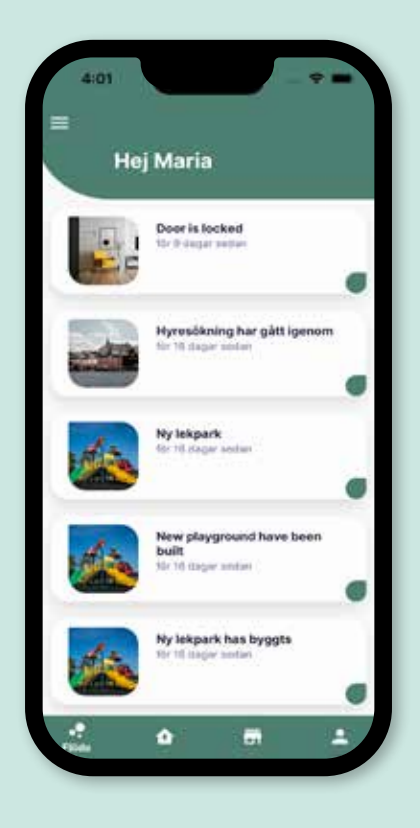

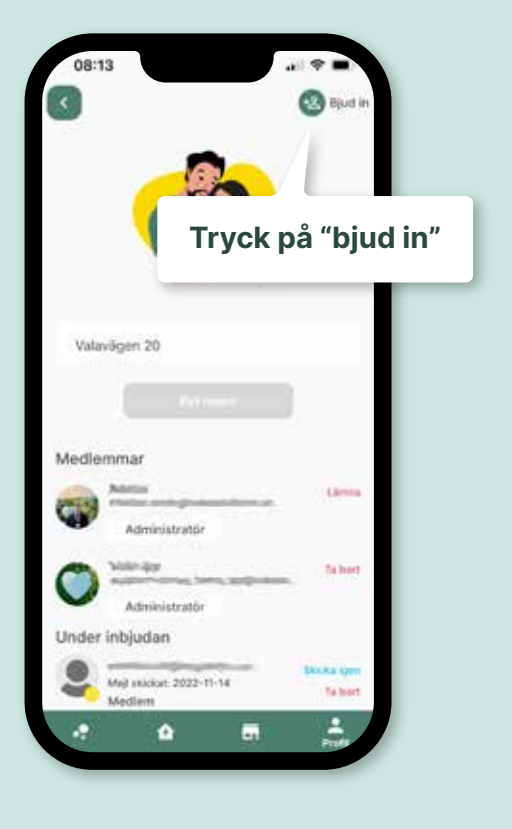

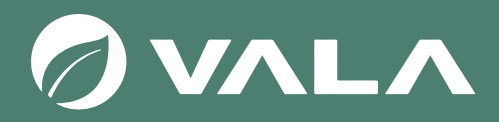

### Välkommen hem!

www.valahome.se support@valahome.se

### Frågor och hjälp?

Om du behöver hjälp eller har frågor, kontakta oss på support@valahome.se så kontaktar vi dig och hjälper dig med en lösning.

Tack för att ni använder oss!

Vala Home är en del av Vala Operations AB